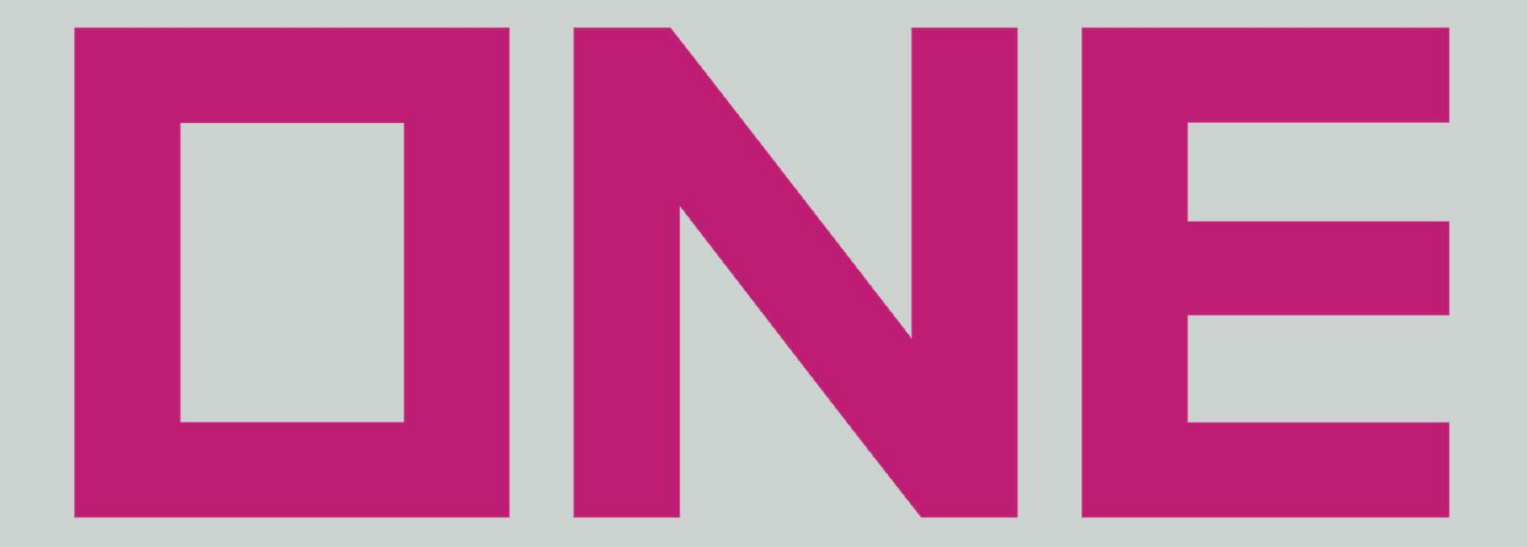

# **OCEAN NETWORK EXPRESS**

# ONE WEB PORTAL UTILITY (OWPU) 空コンテナ搬出申込 変更・キャンセル WEB操作方法

December. 2024

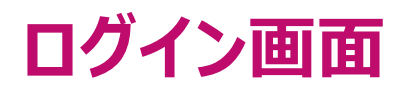

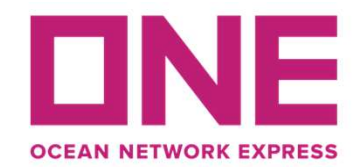

| DNE                                                                                            | ユーザーIDとパスワー<br>ログインボタンをクリック | ドを入力し<br>フしてください |
|------------------------------------------------------------------------------------------------|-----------------------------|------------------|
| OCEAN NETWORK EXPRESS                                                                          |                             | アカウントをお持ちの方      |
| ONE WEB PORTAL UTILITY (OWPU)                                                                  |                             | ユーザーID           |
| OWPUは、空コンテナの搬出申込、及び、実入りコンテナの搬入票作成を<br>インターネット上で行えるWebサービスです!<br>搬出申込内容の変更・キャンセル手配もWebより対応可能です! |                             |                  |
| 告知欄                                                                                            |                             |                  |
| info<br>告知事項を掲載しておりますので<br>ログインの際には都度ご確認ください                                                   |                             | アカウントをお持ちでない方    |
|                                                                                                |                             | ✓ アカウント登録        |
|                                                                                                |                             | ?アカウント登録手順はこちら   |
|                                                                                                |                             |                  |
|                                                                                                |                             |                  |

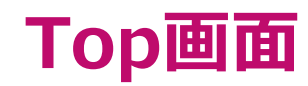

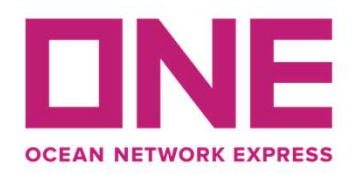

| ONE WEB PORTAL UTILITY                                                |                                                                                                    |
|-----------------------------------------------------------------------|----------------------------------------------------------------------------------------------------|
| <ul> <li>▲ Top</li> <li>三 空コンテナピックアップ</li> <li>● 空コンテナ搬出申込</li> </ul> | Тор                                                                                                    |
| <ul> <li>         ・ 空コンテナ搬出申込         変更・キャンセル         </li> </ul>    | システムFAQ       左のメニューより、         「空コンテナ搬出申込 変更・キャンセル」を選択してください                                                                                                    |
| 注 実入りコンテナ搬入 □ コンテナ貨物搬入票作成                                             | <ul> <li> [推奨ブラウザについて] </li> <li> 本ウェブサイトでは、以下ブラウザでのご利用を推奨いたします。 <ul> <li>Google Chrome</li> <li>Mozilla Firefox</li> <li>Microsoft Edge</li> </ul> </li> <li> ※上記、推奨ブラウザでもパージョンにより一部の機能を利用できないことがございます。 </li> <li> [空コンテナ搬出申込について] </li> </ul> |
|                                                                       | <ul> <li>・本WEBシステムの利用が対象となる搬出先は以下の通りです。<br/>東京 / 横浜 / 神戸 / 大阪</li> <li>・空コンテナ搬出予約の申込受付締切<br/>ドライコンテナ:搬出予定日1営業日前の15:00<br/>特殊コンテナ:搬出予定日2営業日前の15:00<br/>(特殊コンテナには、リーファーコンテナのAS DRY使用も含まれます)</li> </ul>                                            |

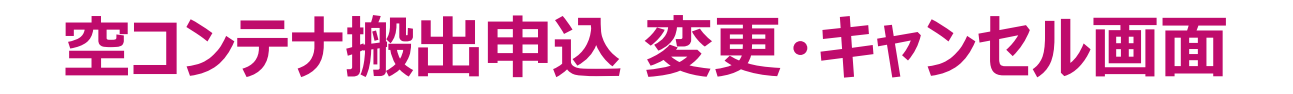

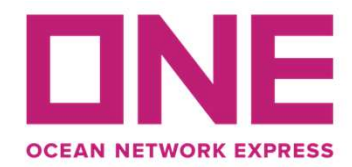

# 空コンテナ搬出申込 変更・キャンセル

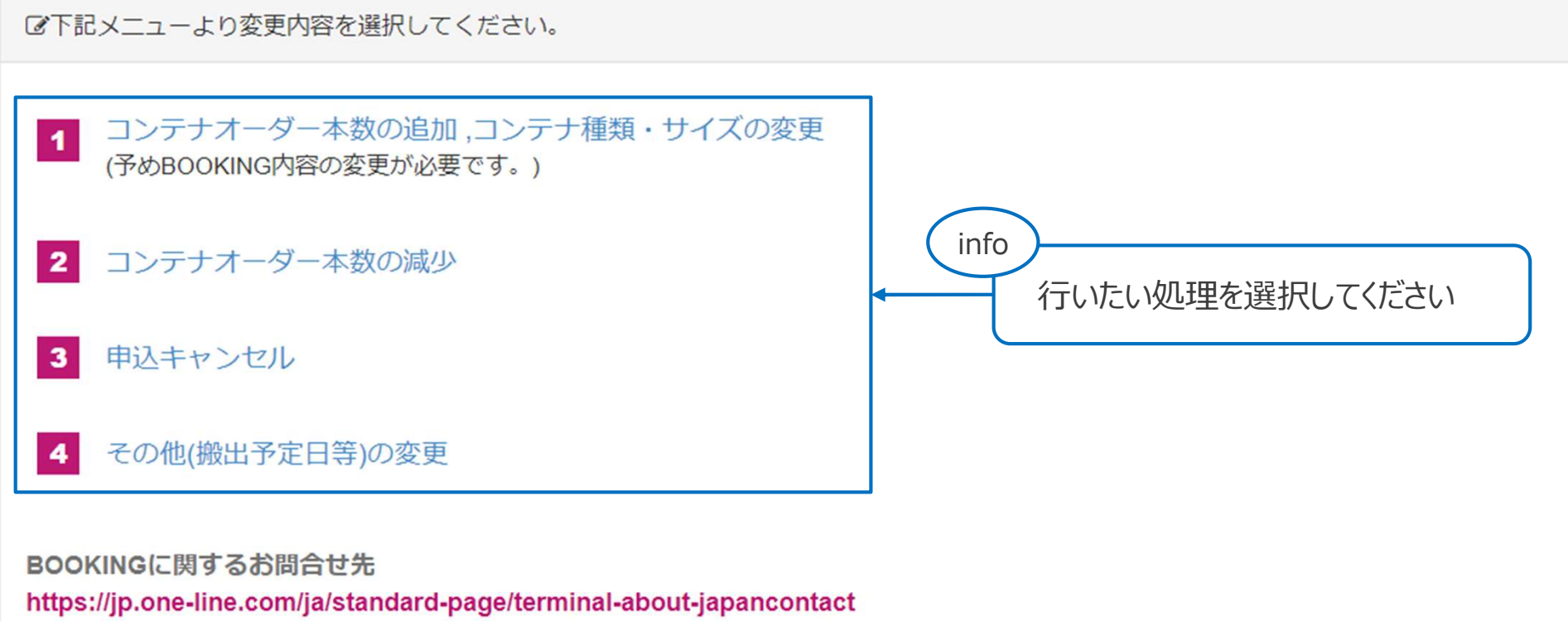

※ BOOKINGをお申込頂いた方より、弊社カスタマーサービスへお問合せ願います。

各種変更方法に関して https://jp.one-line.com/ja/standard-page/emptycntrpickup-webfaq ※「ブッキング及び搬出申込の変更・キャンセルについて」 をご参照ください。

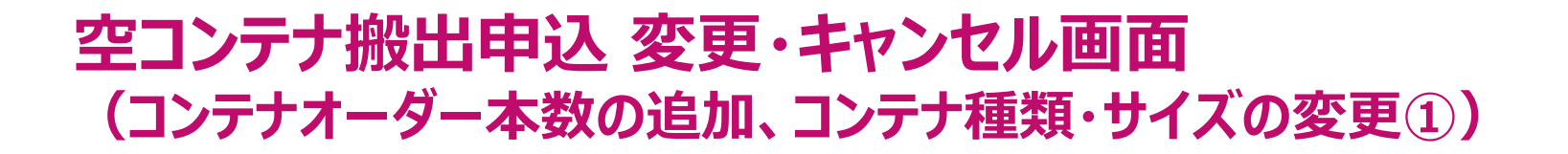

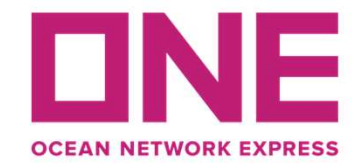

# 空コンテナ搬出申込 変更・キャンセル

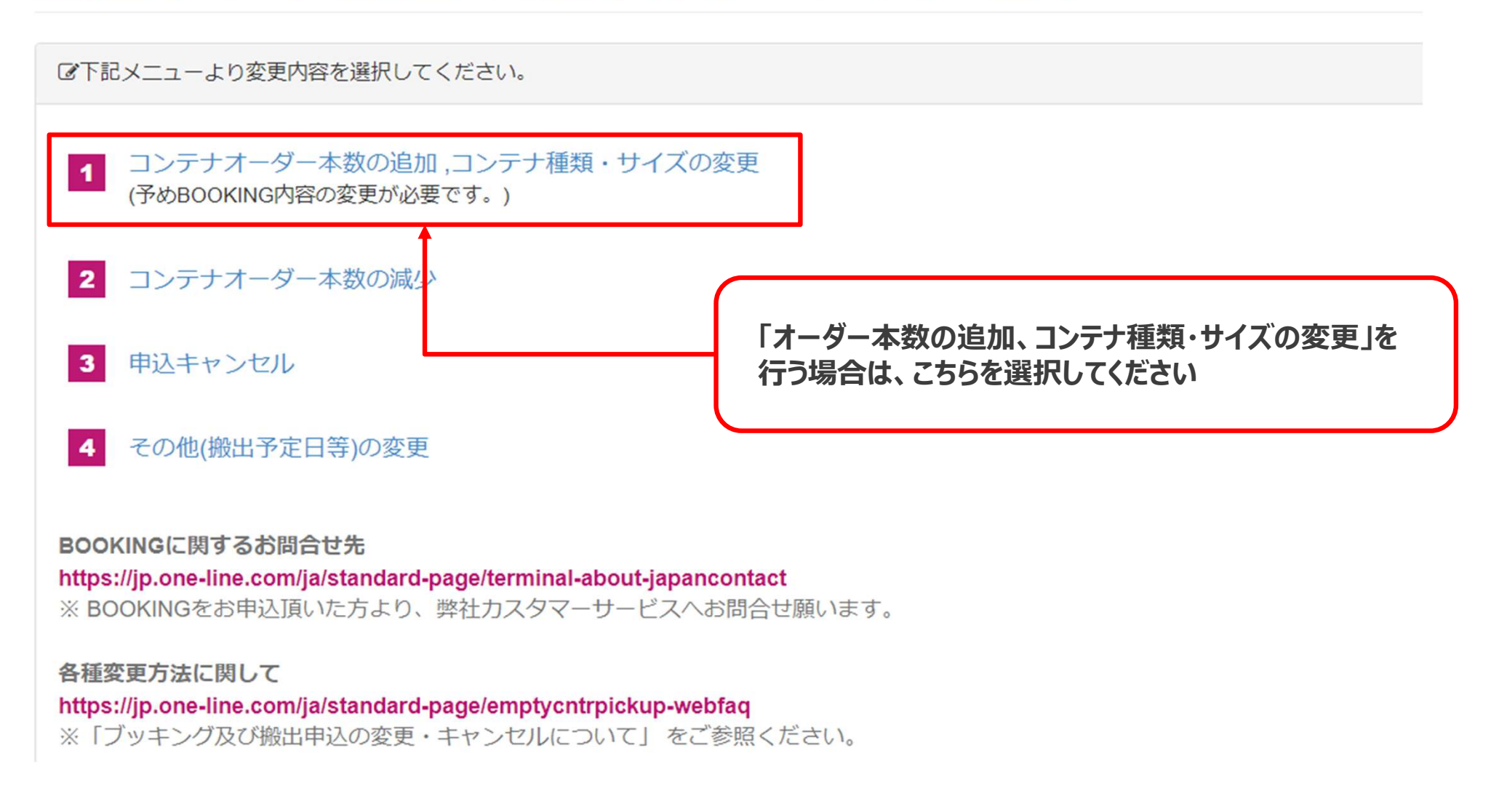

## 空コンテナ搬出申込 変更・キャンセル画面 (コンテナオーダー本数の追加、コンテナ種類・サイズの変更②)

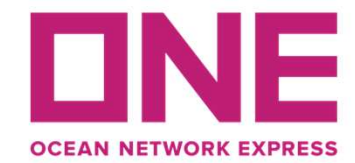

## 空コンテナ搬出申込

コンテナオーダー本数の追加,コンテナ種類・サイズの変更

[申込内容入力] > [申込内容確認] > [申込完了]

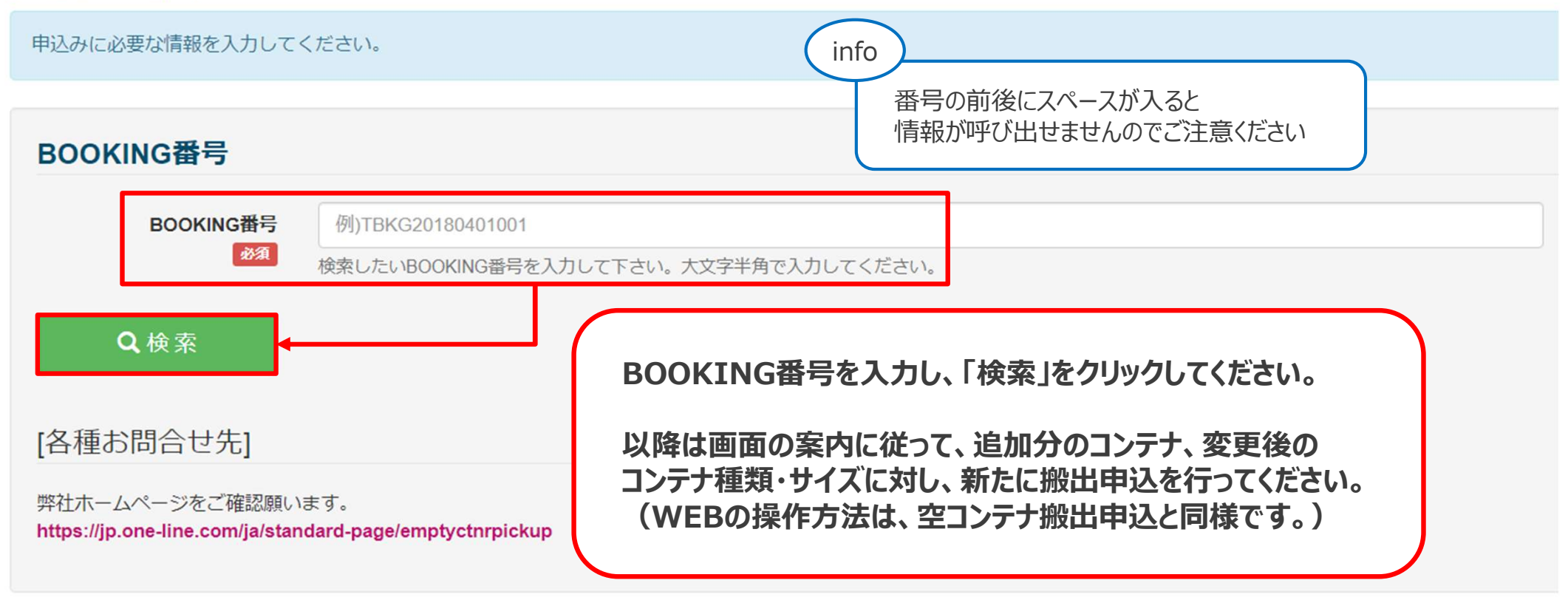

## 空コンテナ搬出申込 変更・キャンセル画面 (コンテナオーダー本数の減少①)

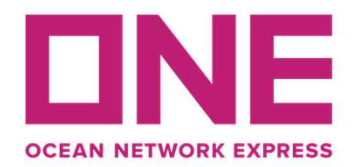

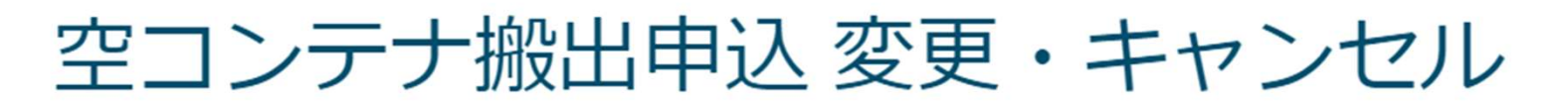

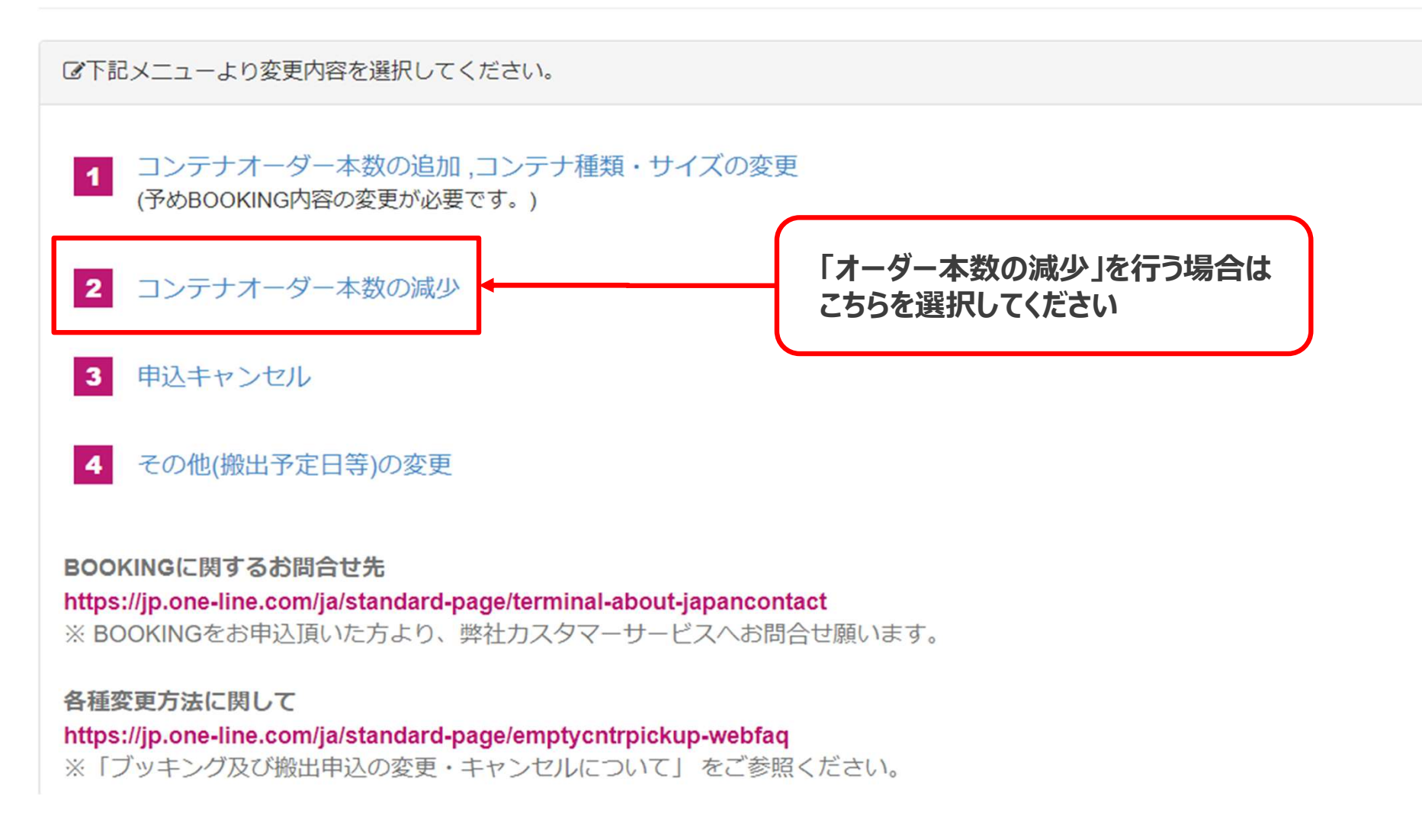

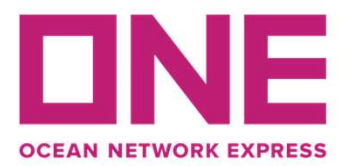

コンテナオーダー本数の減少

[変更内容入力] > [変更内容確認] > [変更完了]

搬出申込情報を呼び出し、内容の変更を行ってください。

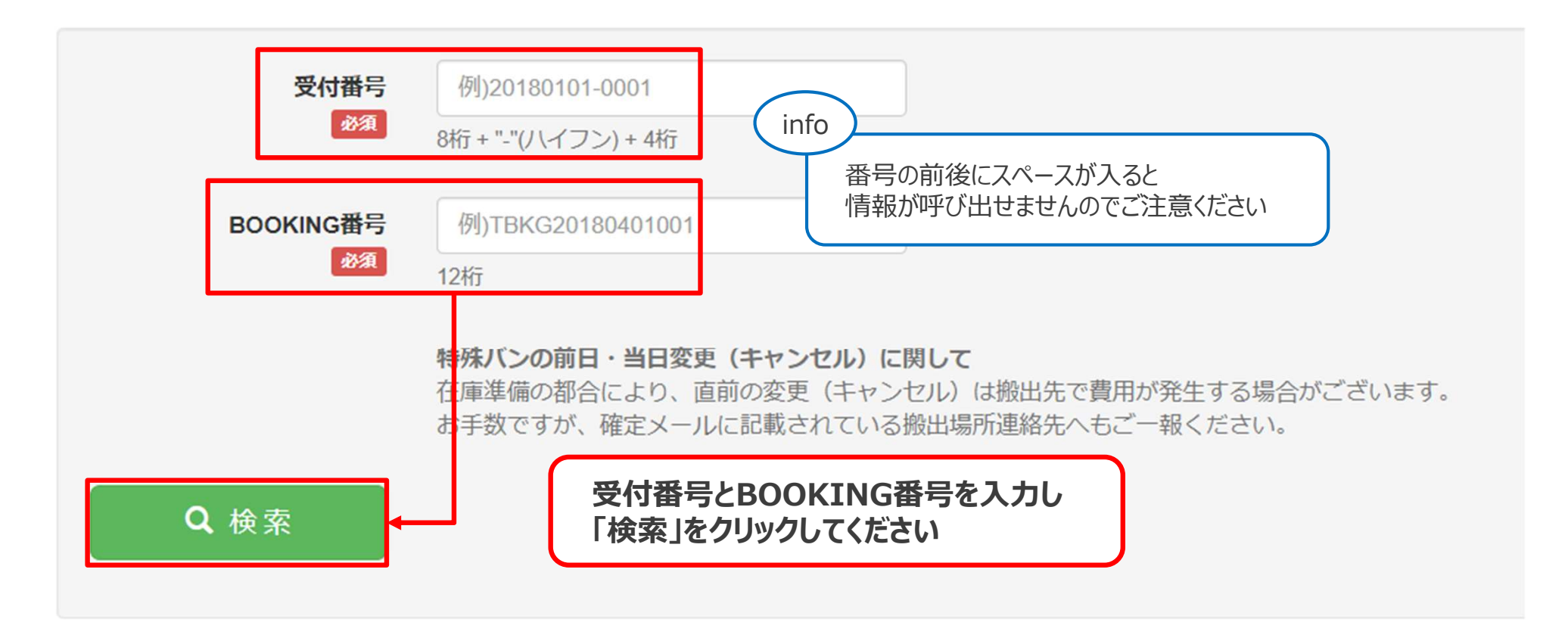

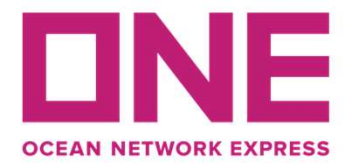

#### 搬出申込情報 (コンテナオーダー本数の減少)

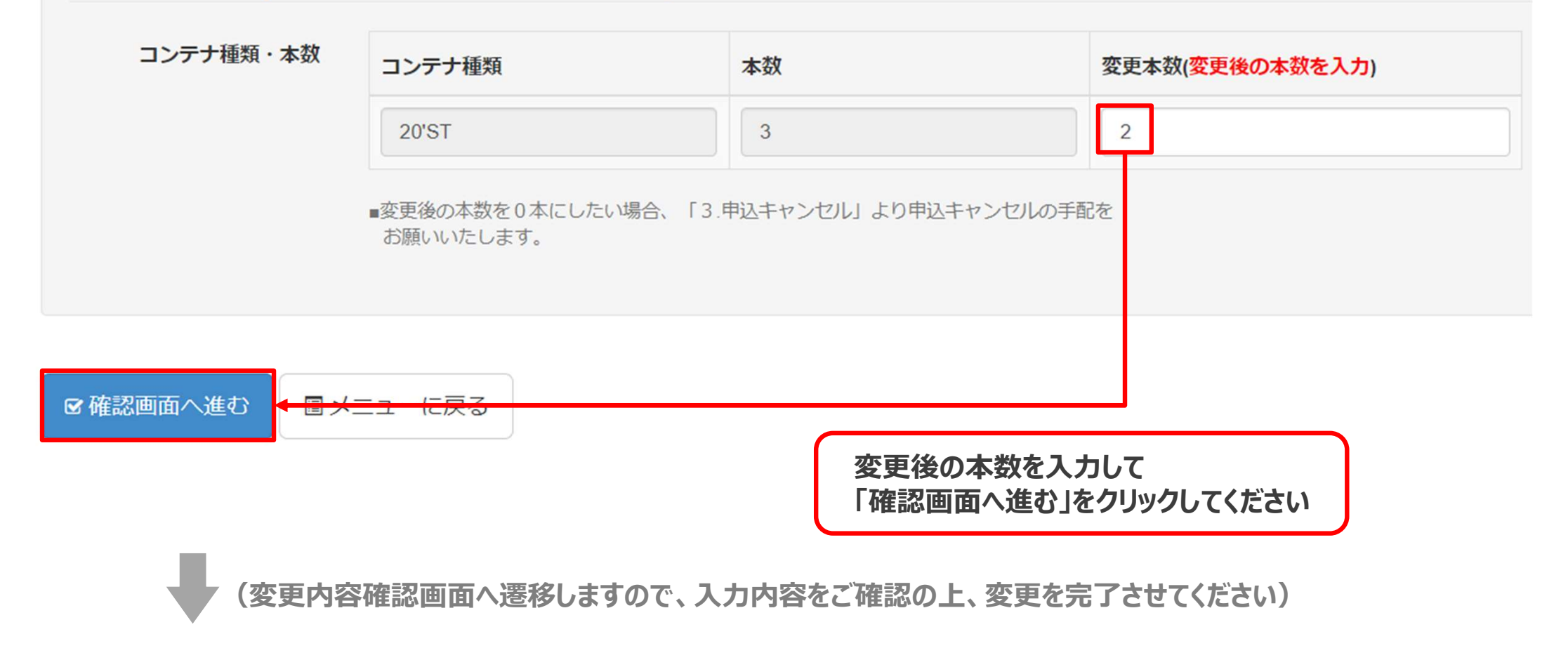

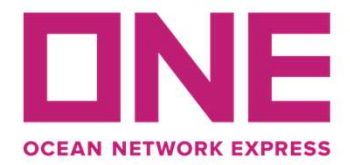

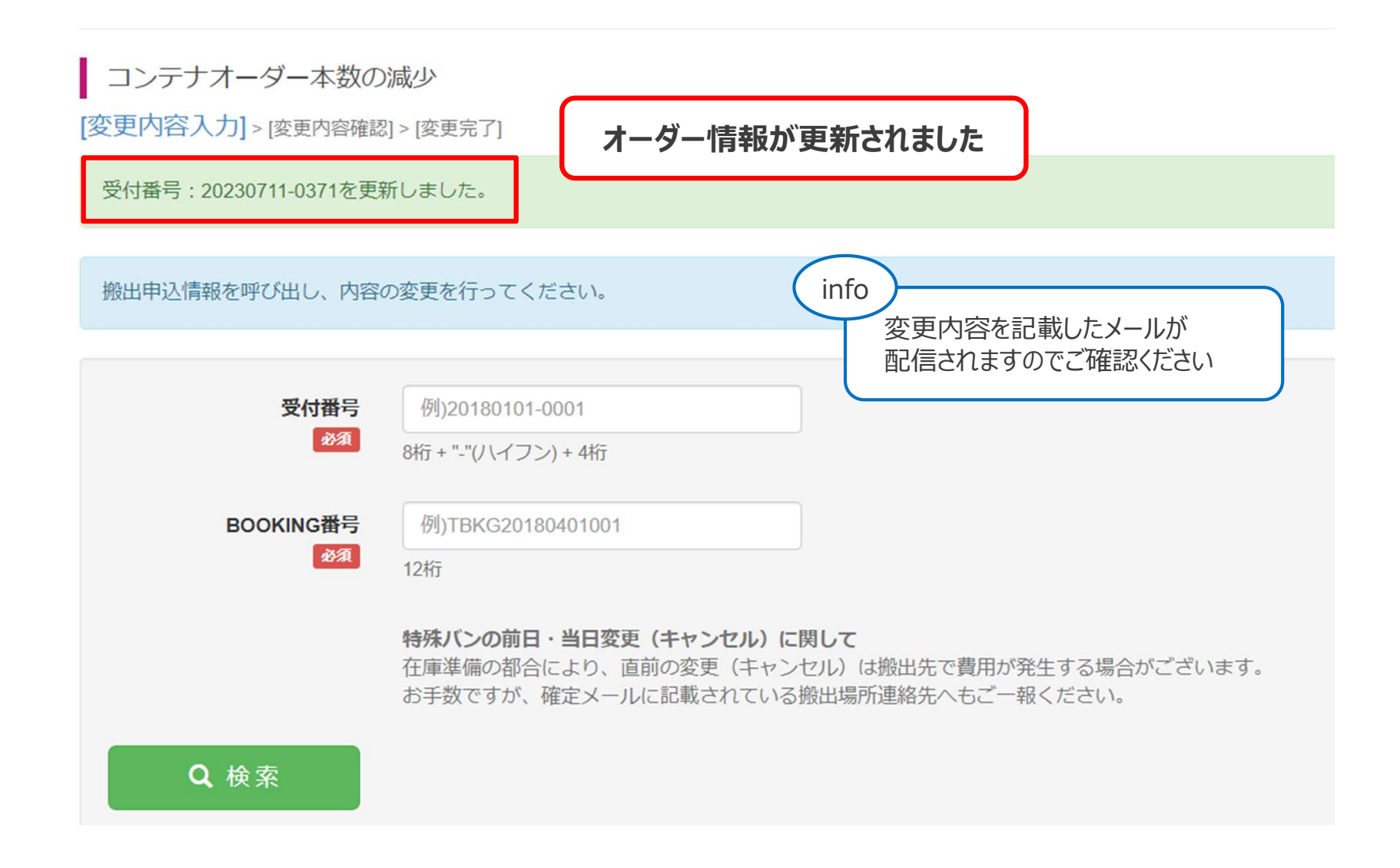

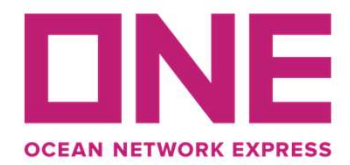

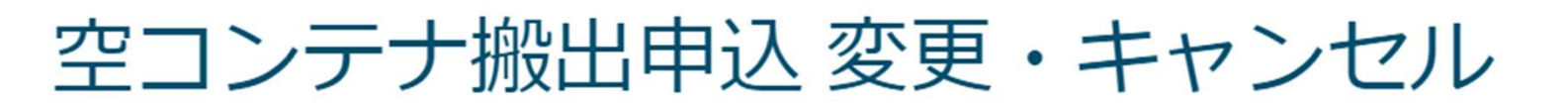

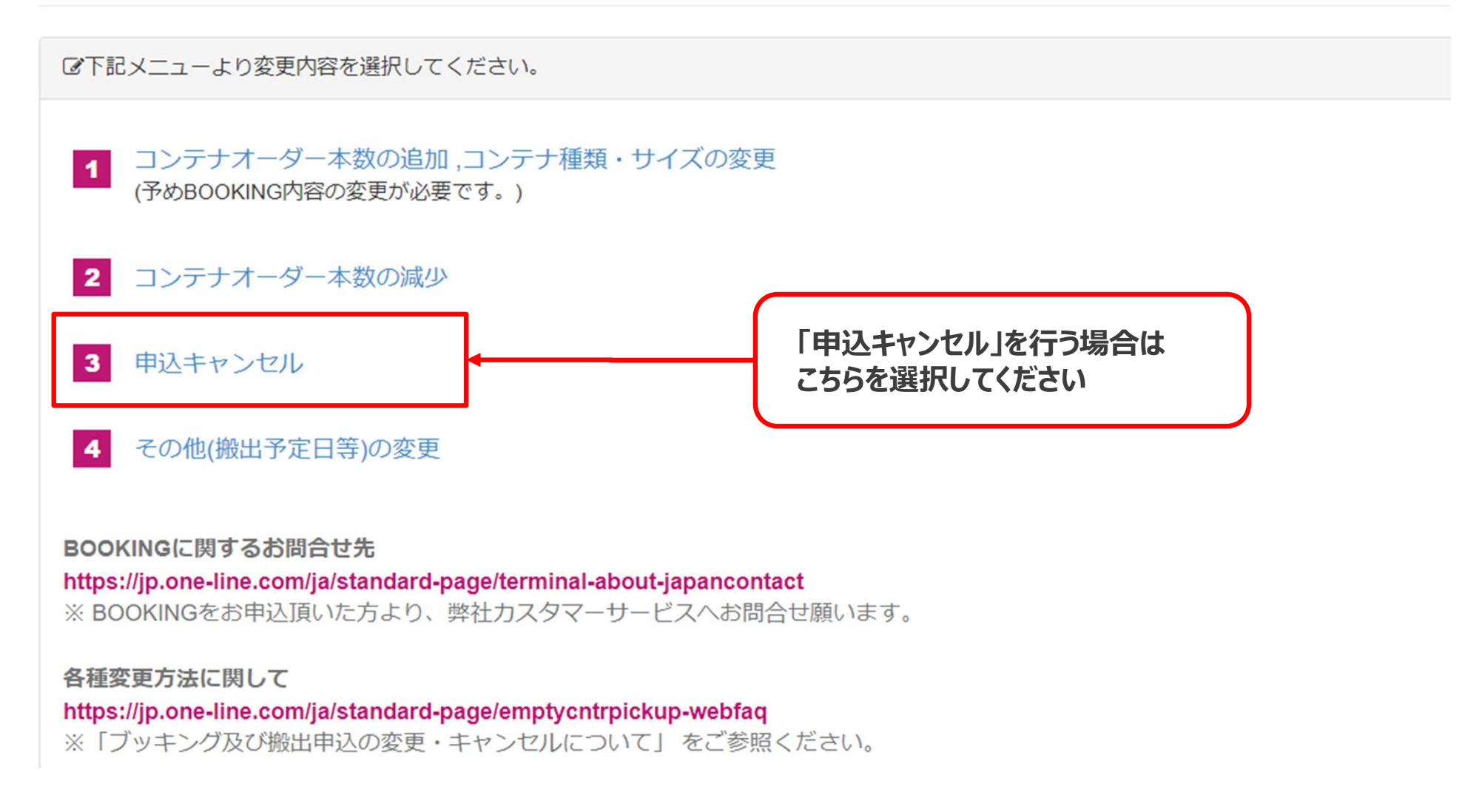

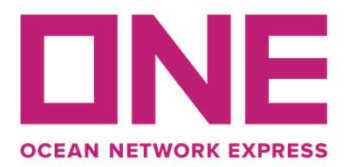

申込キャンセル

[変更内容入力] > [変更内容確認] > [変更完了]

搬出申込情報を呼び出し、内容の変更を行ってください。

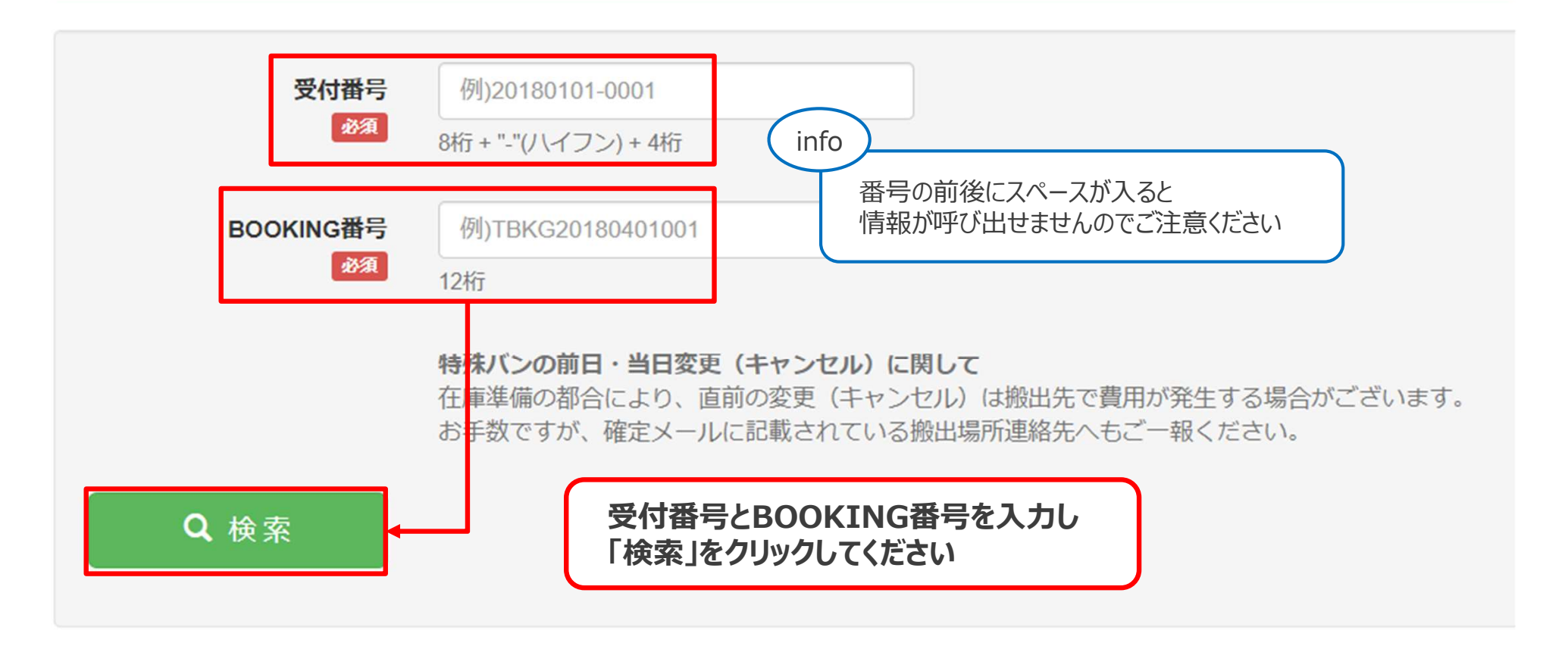

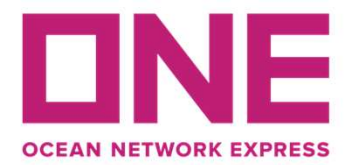

| 出申込情報 (申込キ | キンセル)            |                    |
|------------|------------------|--------------------|
| コンテナ種類・本数  | コンテナ種類           | 申込本数               |
|            | 40'HC            | 2                  |
|            | ※対象のコンテナ種類・サイズを= | Fャンセルします。<br>ご確認の上 |
|            | 1472             | セルタる」をクリックしてくたさい   |
| ヤンセルする 国メ  | ニューに戻る           |                    |

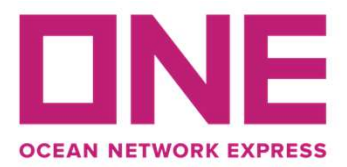

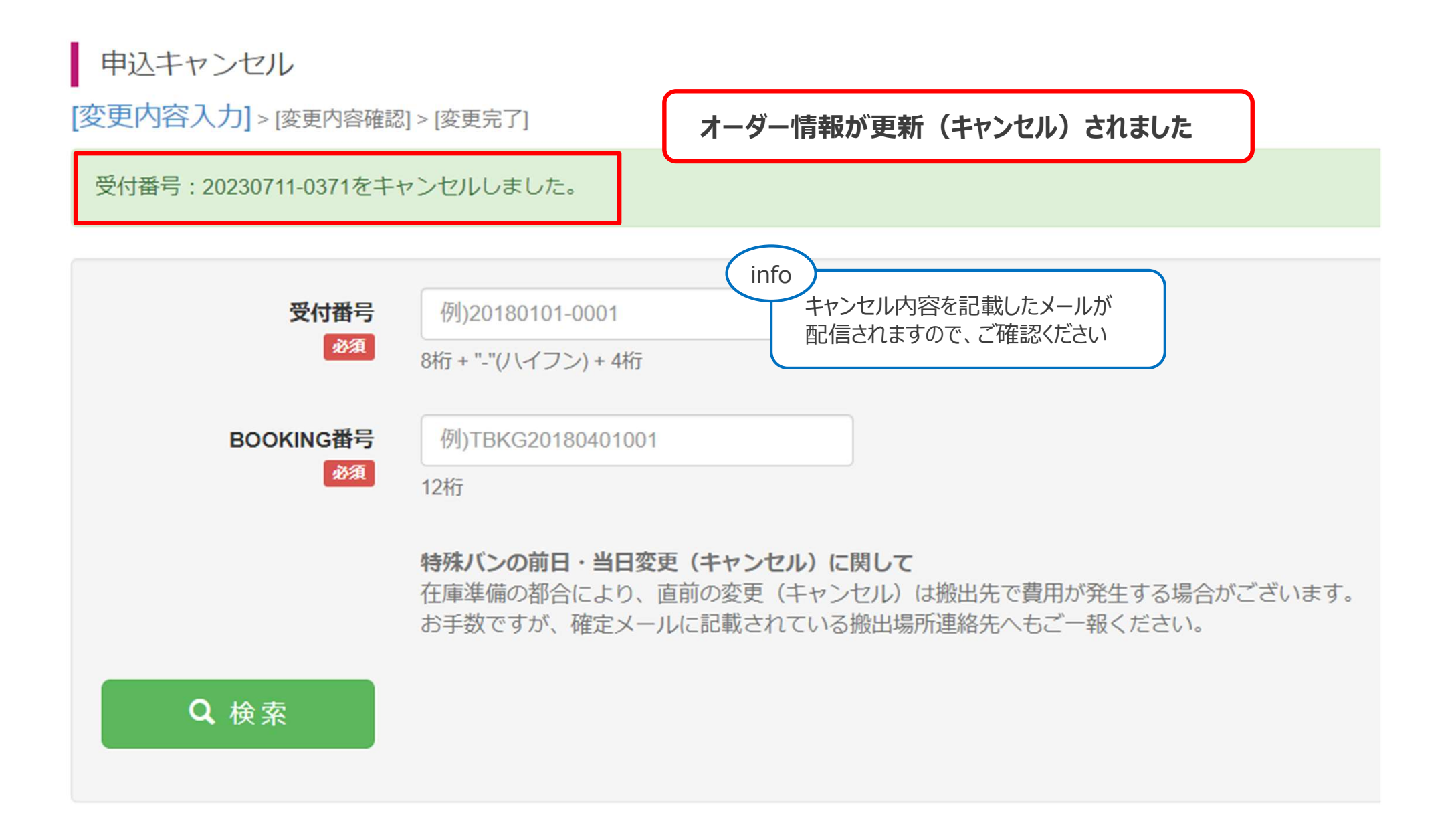

## 空コンテナ搬出申込 変更・キャンセル画面 (その他(搬出予定日等)の変更①)

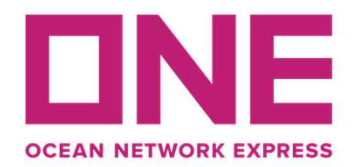

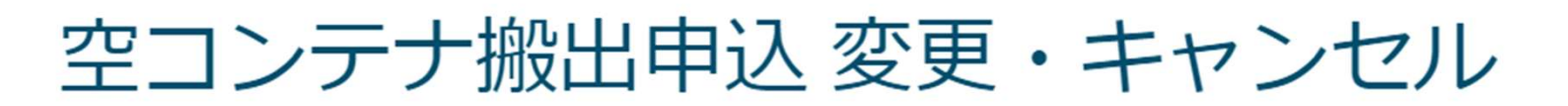

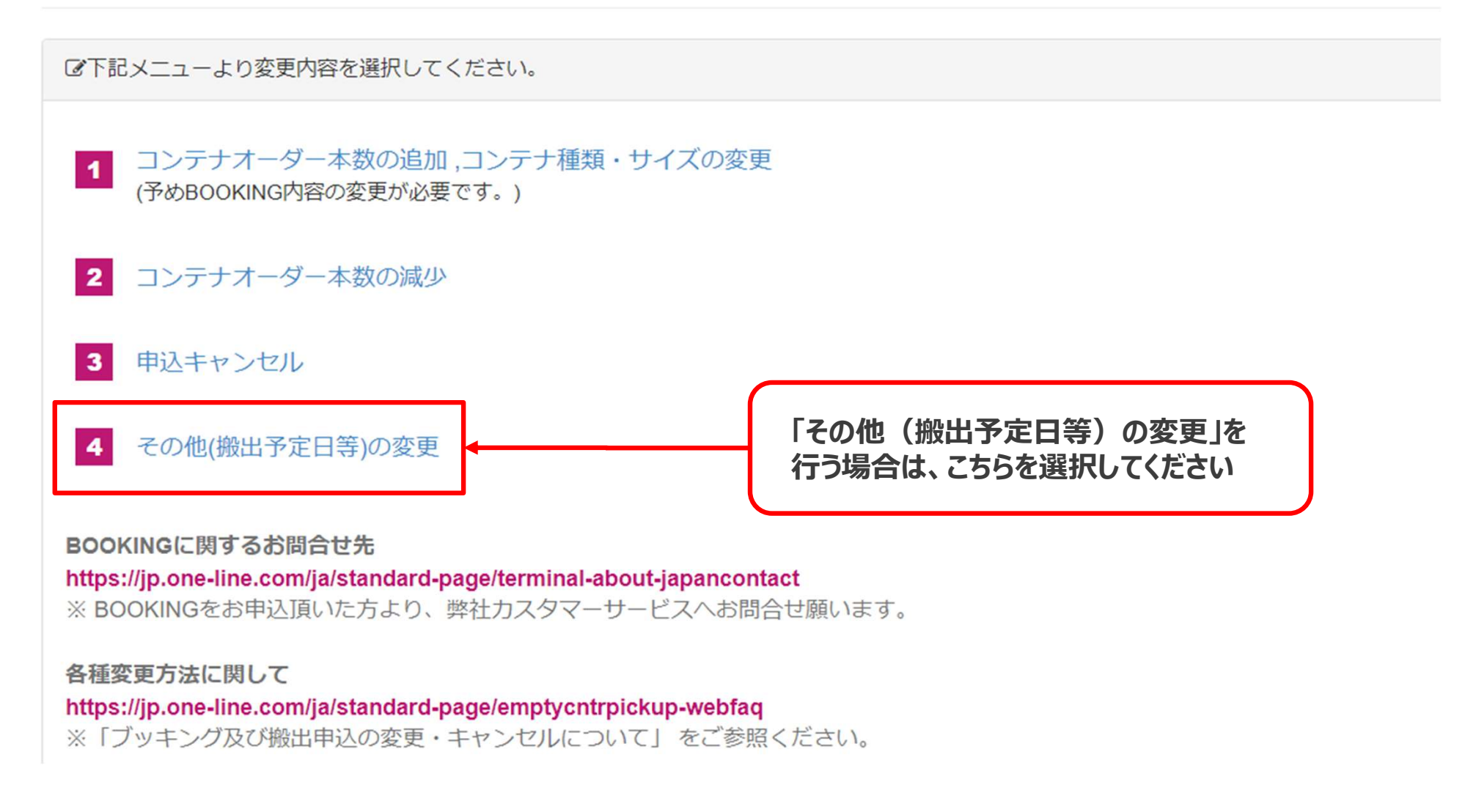

## 空コンテナ搬出申込 変更・キャンセル画面 (その他(搬出予定日等)の変更②)

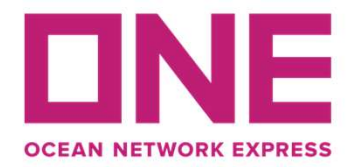

その他(搬出予定日等)の変更

[変更内容入力] > [変更内容確認] > [変更完了]

搬出申込情報を呼び出し、内容の変更を行ってください。

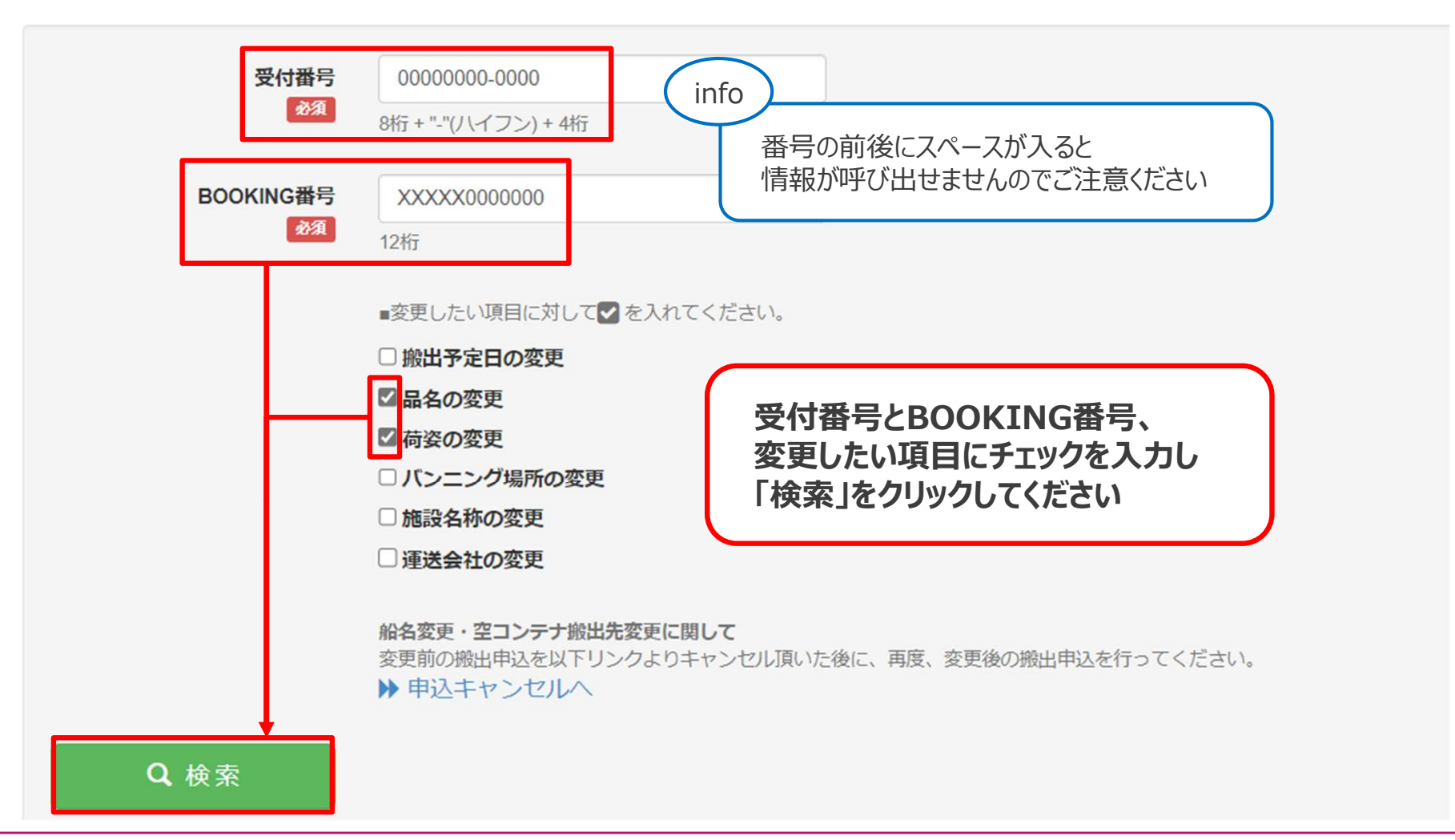

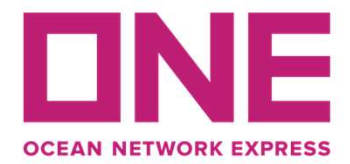

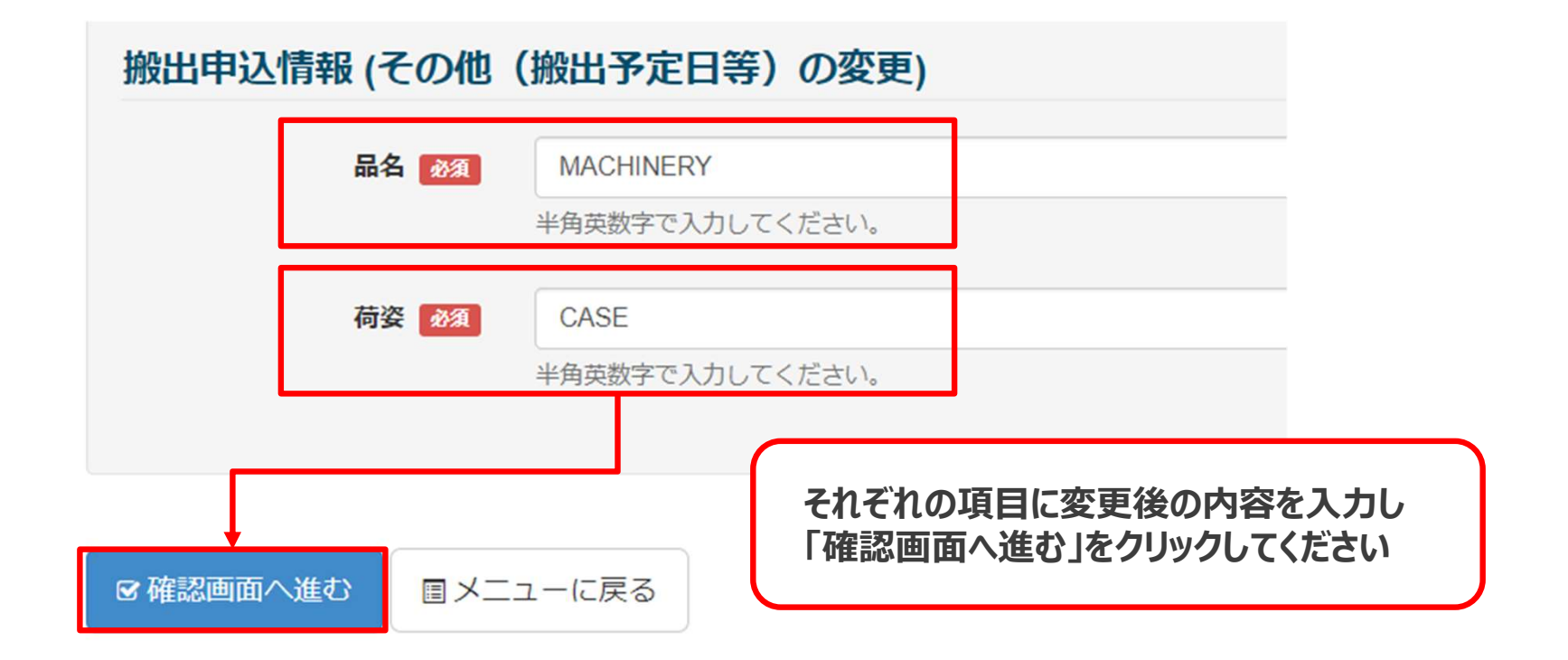

(変更内容確認画面へ遷移しますので、入力内容をご確認の上、変更を完了させてください)

## 空コンテナ搬出申込 変更・キャンセル画面 (その他(搬出予定日等)の変更④)

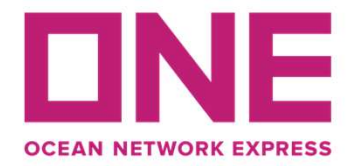

| その他(搬出予定日等)の変更             |                                                                                                    |  |  |  |
|----------------------------|----------------------------------------------------------------------------------------------------|--|--|--|
| [変更内容入力]>[変更内容確認]>[変更      | <sup>完了]</sup> オーダー情報が更新されました                                                                                        |  |  |  |
| 受付番号:20240214-0828を更新しました。 |                                                                                                    |  |  |  |
|                            |                                                                                                    |  |  |  |
| 版山中込得報を呼び出し、内谷の変更を         | (1つてく)にない。                                                                                                    |  |  |  |
| 受付番号                       | 例)20180101-0001<br>8桁+"-"(ハイフン)+4桁<br>取信さわますので、ご確認ください                                                               |  |  |  |
| BOOKING番号<br>必須            | 倒LTEKG20180401001<br>12桁                                                                                             |  |  |  |
|                            | ■変更したい項目に対して▼ を入れてください。                                                                                              |  |  |  |
|                            | □搬出予定日の変更                                                                                                    |  |  |  |
|                            | 日本の変更                                                                                                    |  |  |  |
|                            | □何姿の変更                                                                                                    |  |  |  |
|                            | □施設名称の変更                                                                                                    |  |  |  |
|                            | □運送会社の変更                                                                                                    |  |  |  |
|                            | <ul> <li>船名変更・空コンテナ搬出先変更に関して</li> <li>変更前の搬出申込を以下リンクよりキャンセル頂いた後に、再度、変更後の搬出申込を行ってください。</li> <li>▶ 申込キャンセルへ</li> </ul> |  |  |  |
| Q検索                        |                                                                                                    |  |  |  |

# OWPUについて、ご不明な点等ございましたら 以下メールアドレスまでお問い合わせください。

## コンテナオペレーション部 輸出課 WEBピックアップオーダーユニット JP.PUO.JKNGAI@one-line.jp

www.one-line.com

Copyright © Ocean Network Express Pte. Ltd. All Rights Rese